## Att ansluta till trådlöst nätverk (WiFi) med iPad

Observera att ikonernas utseende och placering kan skilja sig åt beroende på iPad-modell och programversion.

2025-04-14

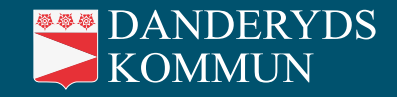

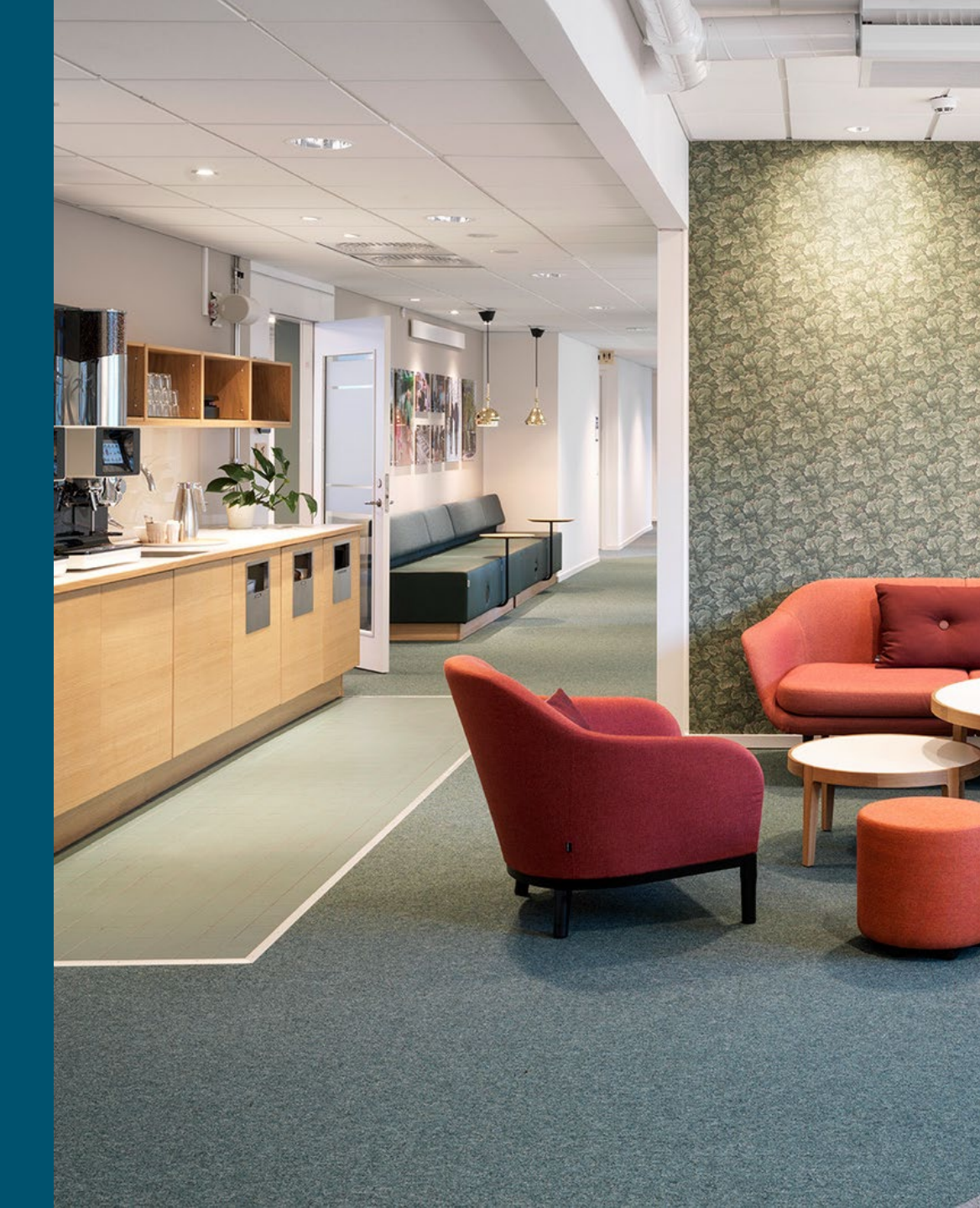

## Utgångsläge

Du har:

- tillgång till trådlöst nätverk (WiFi)
- en iPad

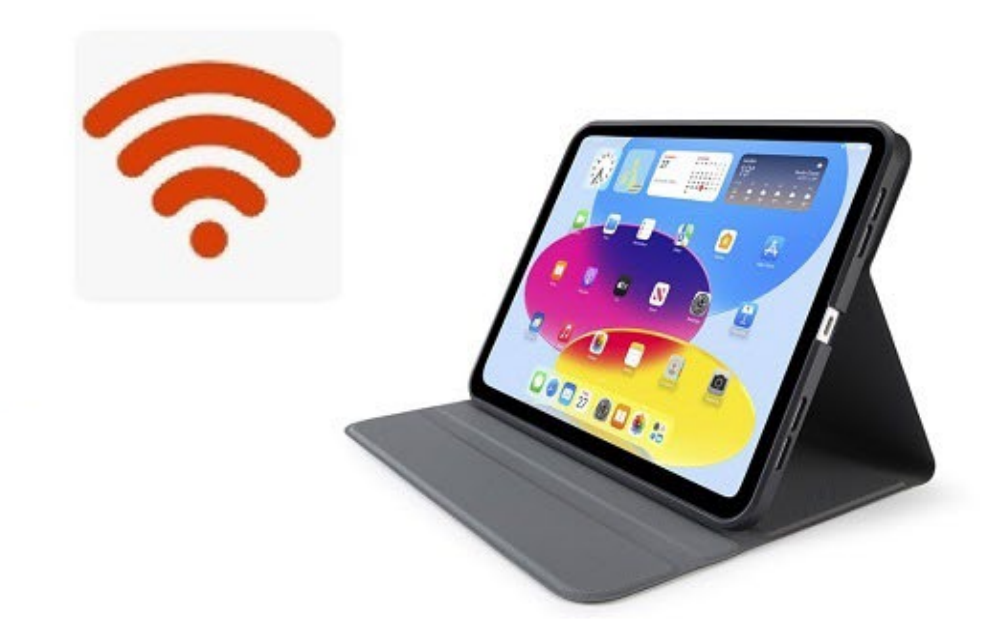

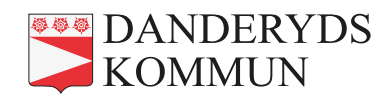

## Steg 1 – Hitta WiFi-inställningen

1. Öppna Inställningar och leta upp WiFi-symbolen.

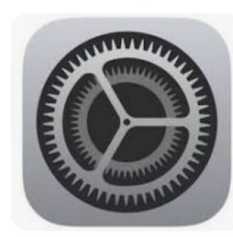

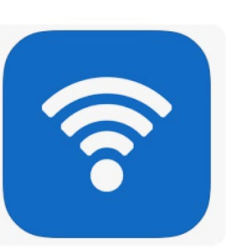

2. Om det står ett **nätverksnamn** bredvid WiFi-symbolen, exempelvis "Danderyds Kommun", är du redan ansluten.

| 13:15 tors                                                  | s 10 apr.                                            |                                      |  |
|-------------------------------------------------------------|------------------------------------------------------|--------------------------------------|--|
| Inställningar                                               |                                                      |                                      |  |
| Denna i<br>av Dano<br><mark>enhetsk</mark>                  | Pad kontrolleras oo<br>leryds Kommun. La<br>lontroll | :h administreras<br><b>is mer om</b> |  |
| Logga in på iPad<br>Ställ in iCloud, App Store<br>med mera. |                                                      |                                      |  |
| ₽                                                           | Flygplansläg                                         | •                                    |  |
| <b>?</b>                                                    | 🛜 Wi-Fi Danderyds Kommun                             |                                      |  |
| *                                                           | Bluetooth                                            | På                                   |  |
| (c1.)                                                       | Mobildata                                            | Inget SIM                            |  |
| 9                                                           | VPN                                                  | Ej ansluten                          |  |
| 3                                                           | Notiser                                              |                                      |  |
| <b>(</b> (1))                                               | Ljud                                                 |                                      |  |
| C                                                           | Fokus                                                |                                      |  |
| X                                                           | Skärmtid                                             |                                      |  |
| $\otimes$                                                   | Allmänt                                              |                                      |  |
|                                                             | Kontrollcente                                        | Pr.                                  |  |

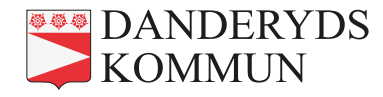

## Steg 2 – Anslut till WiFi

- 3. Om det står Av bredvid WiFi-symbolen, dra WiFi-reglaget åt höger. iPaden ansluter automatiskt om den befinner sig i ett nätverk som den känner igen.
- Om det står Ej ansluten bredvid WiFi-symbolen känner iPaden inte igen nätverken som finns tillgängliga (det kan finnas flera stycken). Leta i listan till höger. Klicka på det nätverk du vill ansluta till. Inom kommunens lokaler heter nätverket "Danderyds Kommun".
- 5. När iPaden är ansluten syns en **blå bock** framför nätverksnamnet och **WiFi-symbolen** syns längst upp på skärmen.

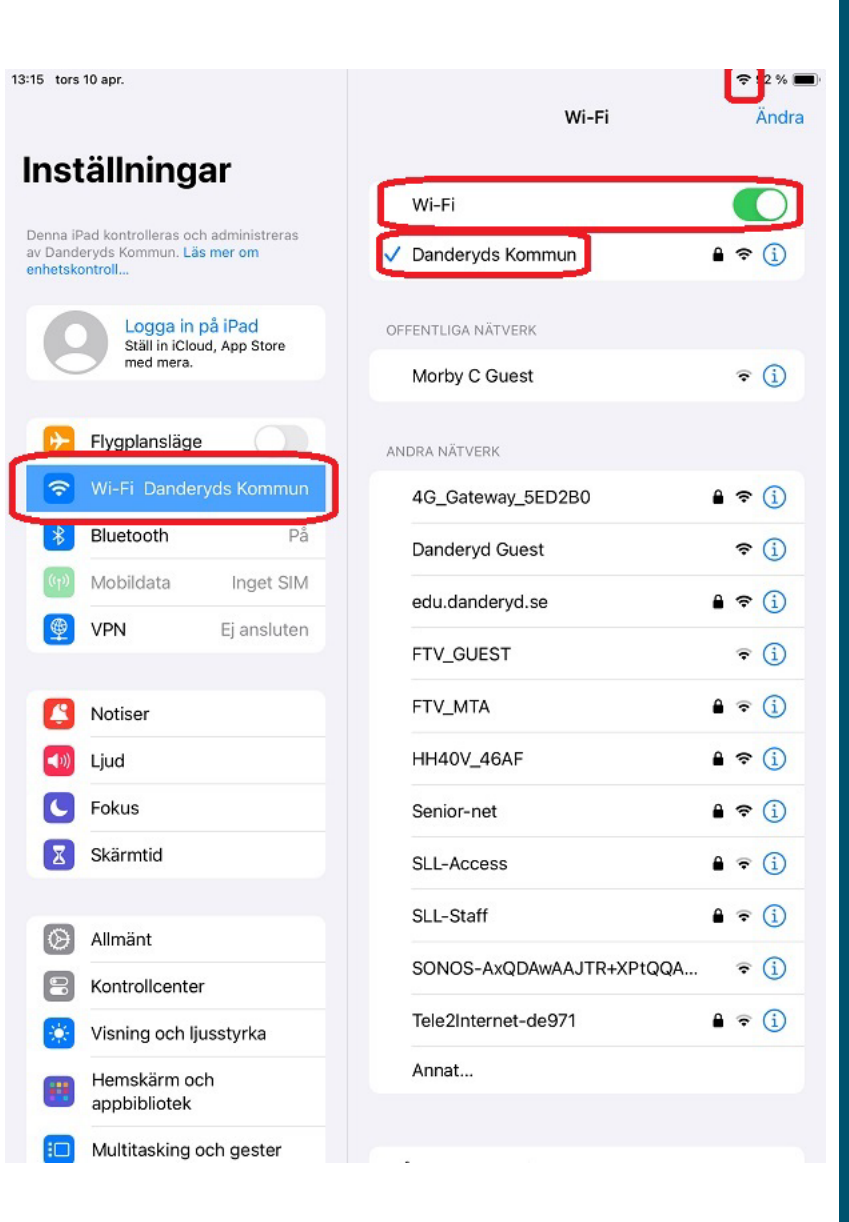

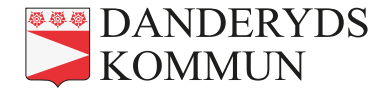